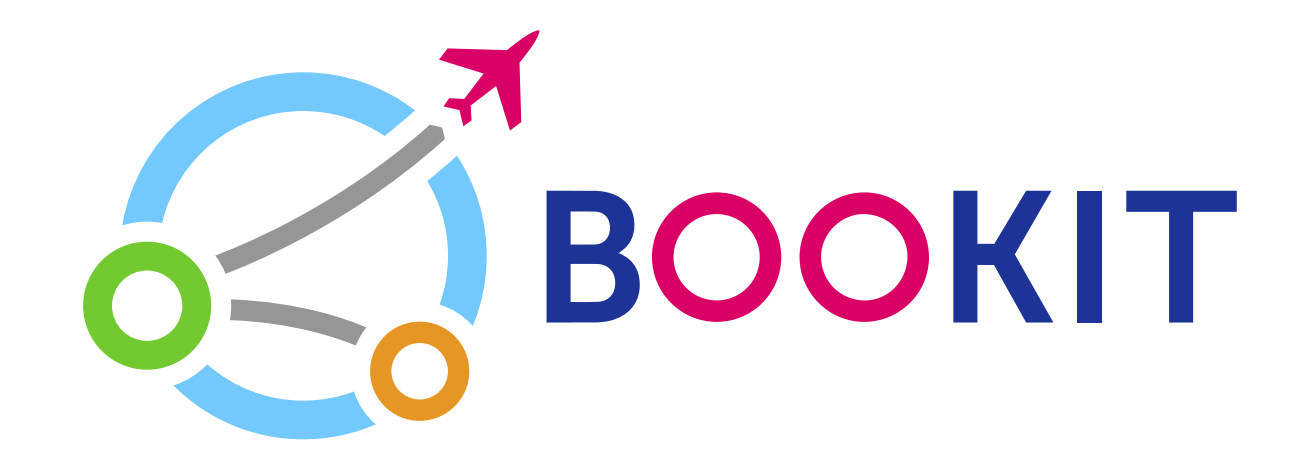

## Как купить авиабилет на Bookit.kg через Терминал

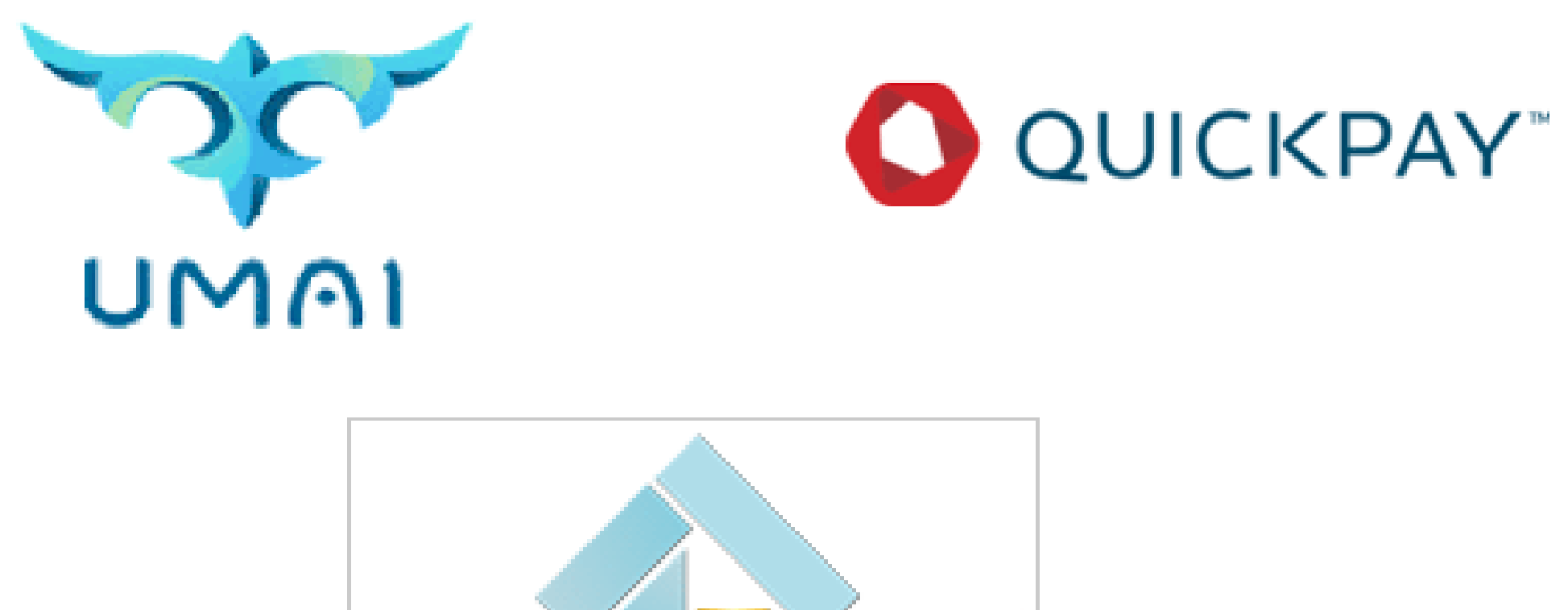

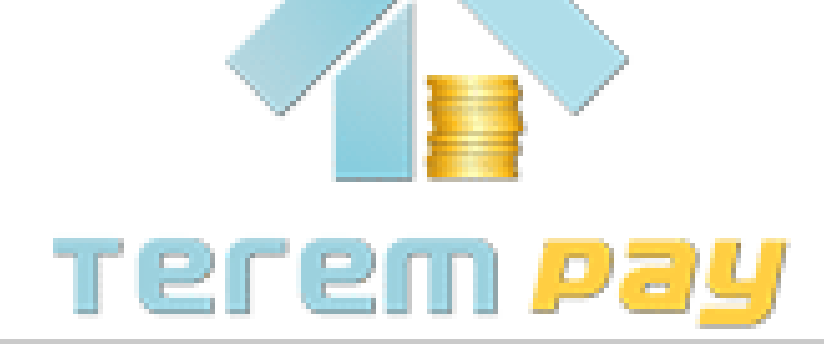

#### Заходим на сайт bookit.kg Выбираем город вылета и прилета

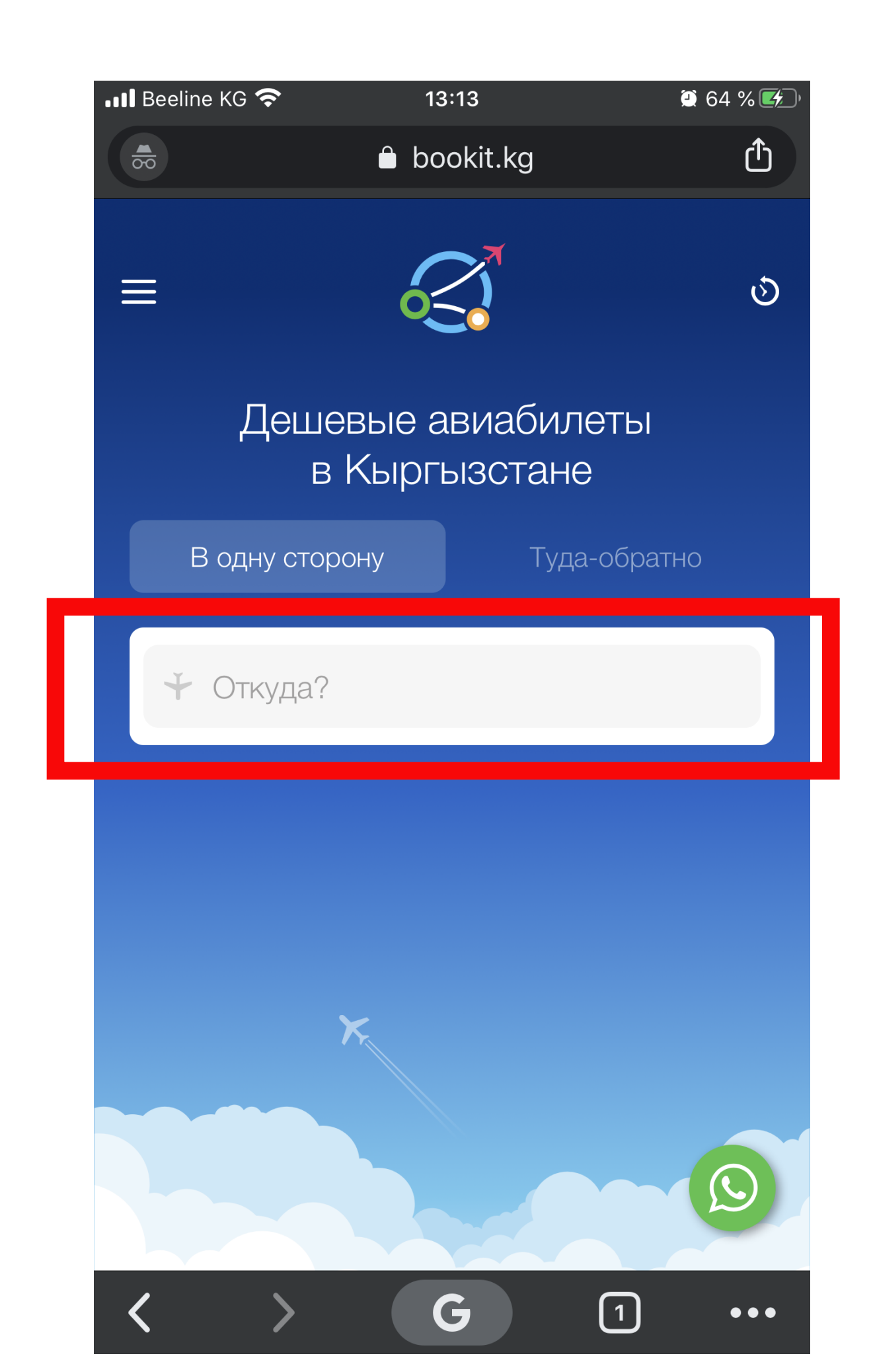

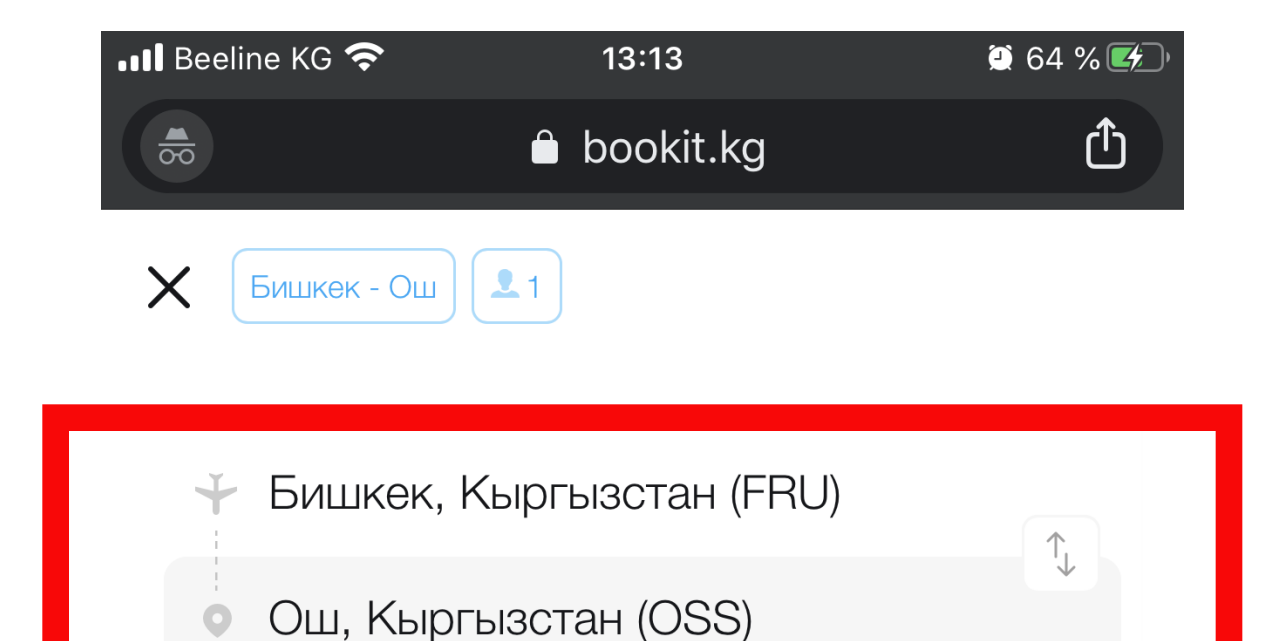

#### Вы уже искали

Бишкек, Кыргызстан (FRU)

Ош, Кыргызстан (OSS)

Популярные направления

Ош, Кыргызстан (OSS)

Москва, Россия (MOW)

Стамбул, Турция (IST)

>

<

Далее

G

1

 $\bullet \bullet \bullet$ 

### Выбираем Дату вылета Если летите в две стороны нажмите «Туда-обратно»

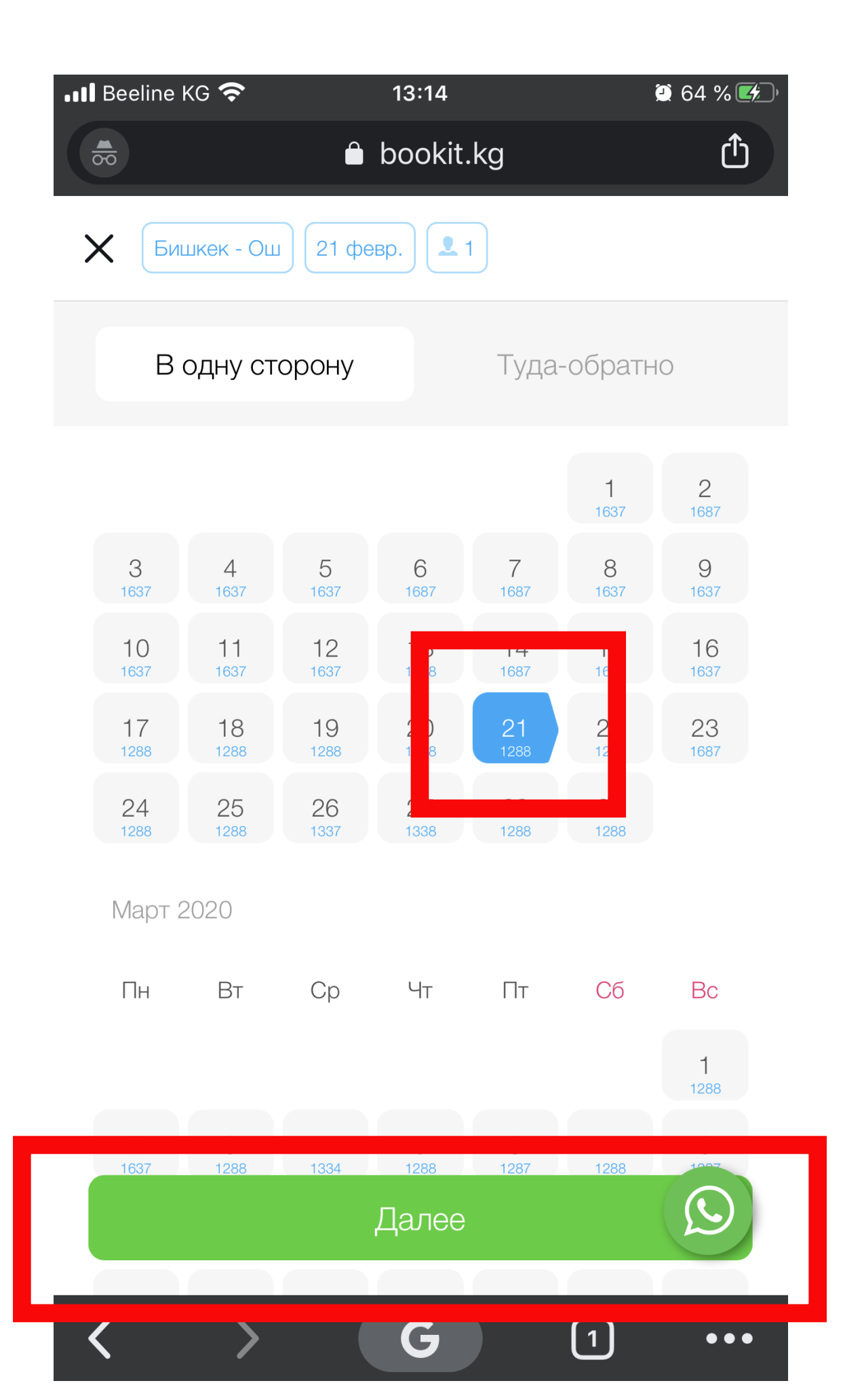

| 📲 Beeline KG 奈              | 13:14        |        | 🖲 64 % 🛃 |
|-----------------------------|--------------|--------|----------|
|                             | 🖨 bookit.kg  |        | Û        |
| Х Бишкек - Ош               | 21 февр. 👤 1 |        |          |
| Эконом                      | 1            | Бизнес |          |
| <b>Взрослые</b><br>12+ лет  |              | - 1    | +        |
| <b>Дети</b><br>5-12 лет     |              |        | +        |
| <b>Младенцы</b><br>до 5 лет |              |        | +        |

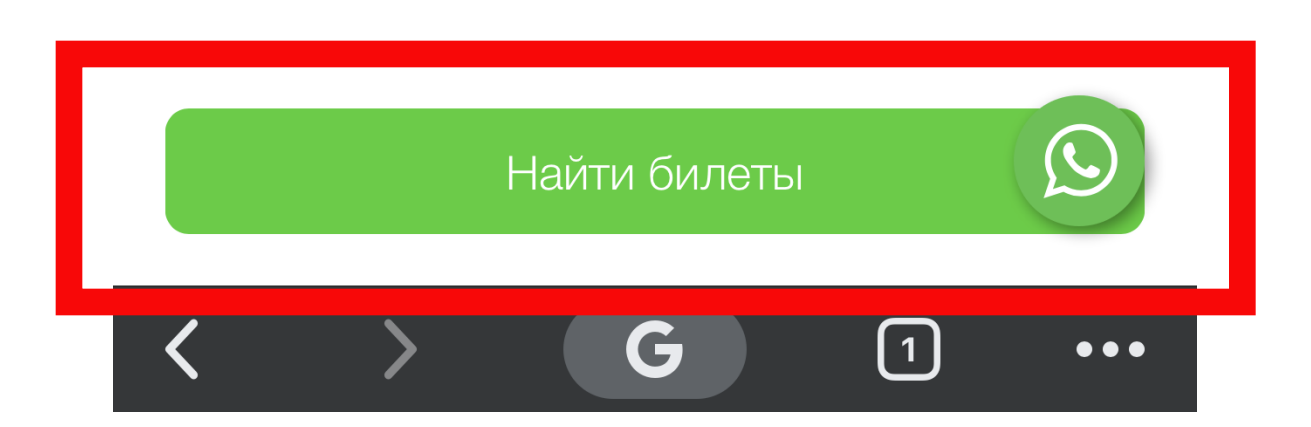

### Выбираем удобный вам рейс и нажимаем на нее. Затем смотрим детальные данные и нажимаем «Купить»

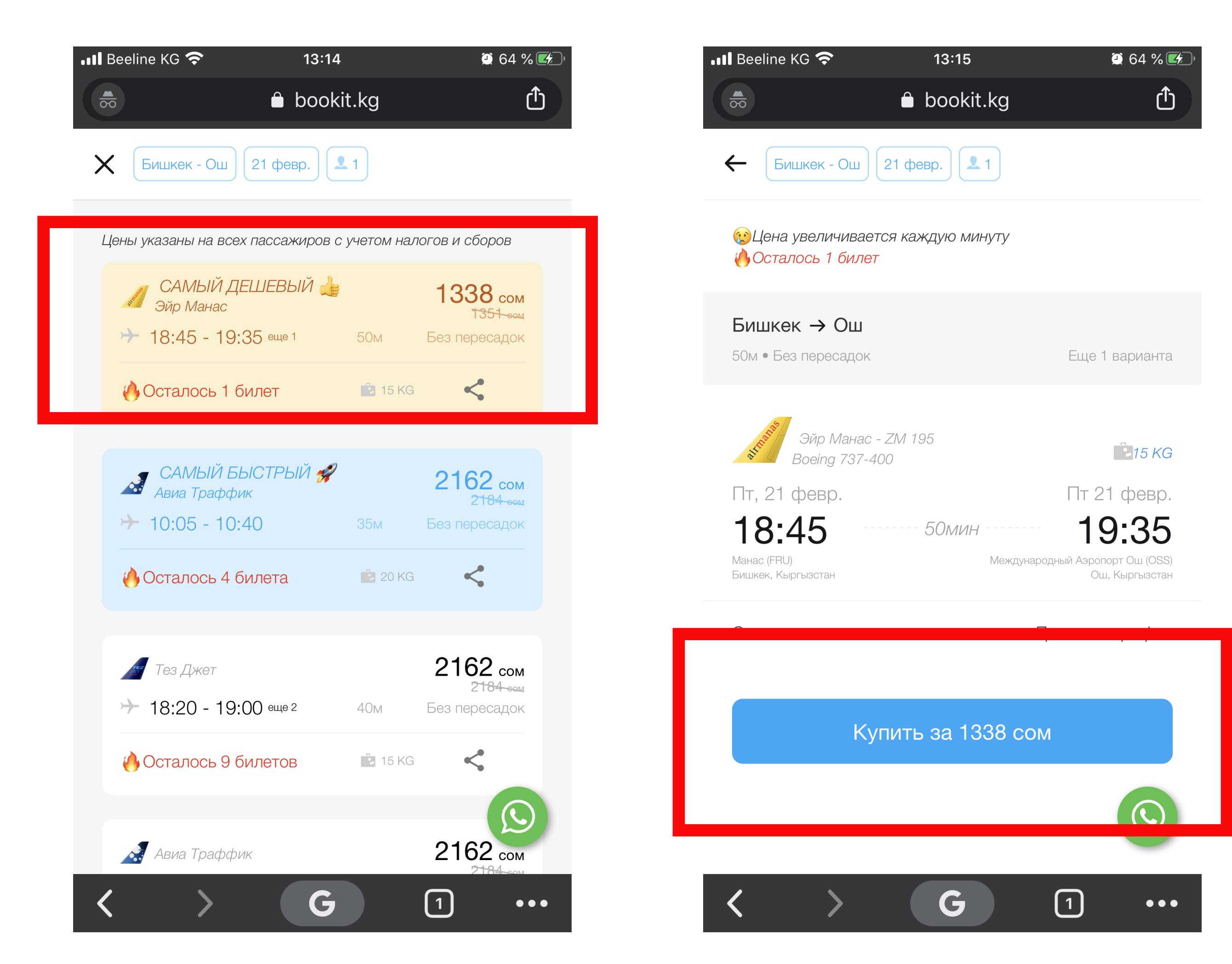

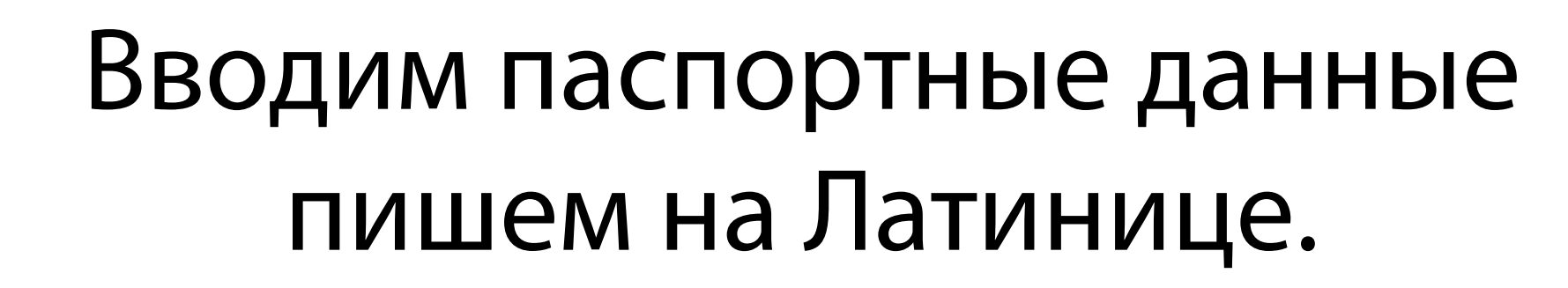

### ВНИМАТЕЛЬНО ЗАПОЛНЯЙТЕ ПУНКТЫ

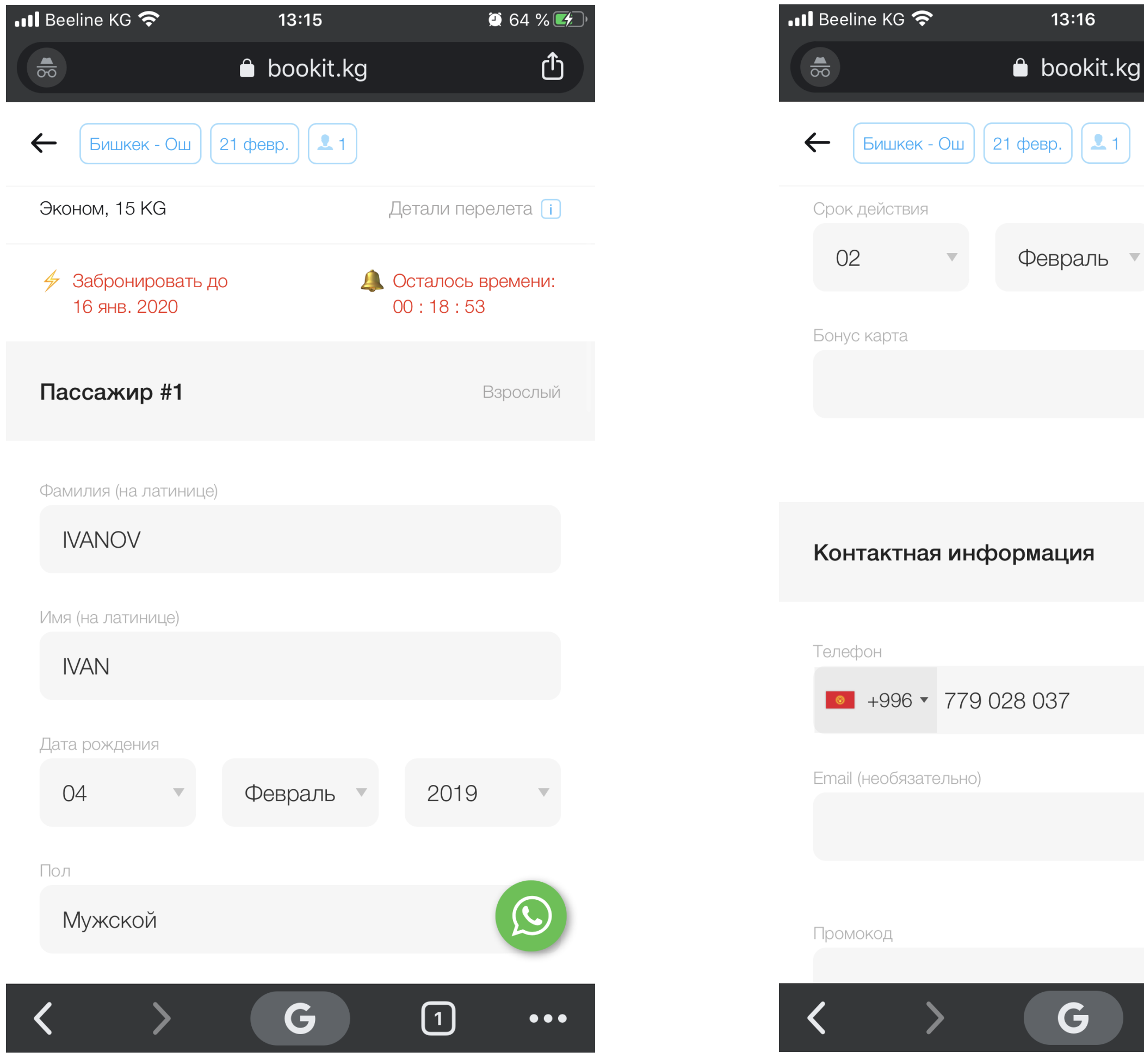

21 2024 Февраль Контактная информация 

🤮 64 % 🛃

Û

 $\bullet \bullet \bullet$ 

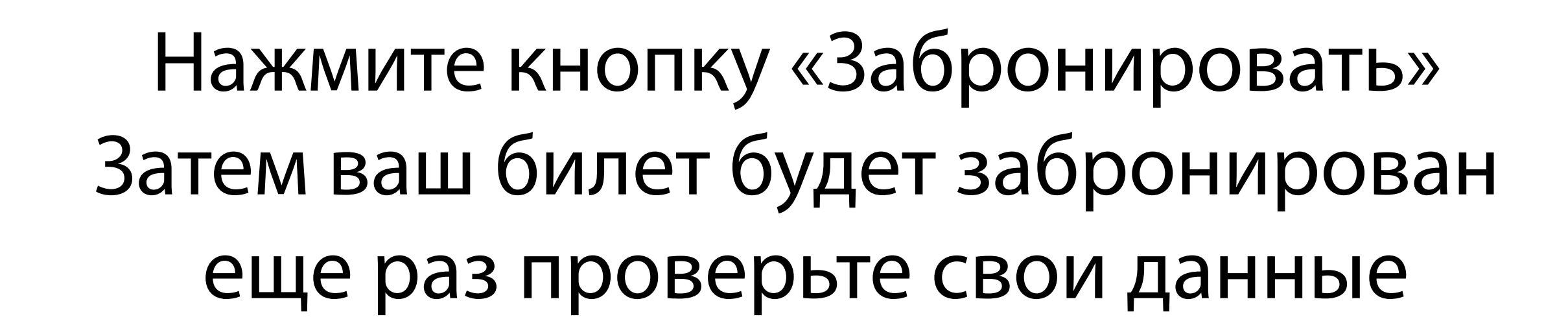

| •••• Beeline KG 奈 13:16                         | 64 %      | 📲 Beeline KG 奈                                        | 13:19                      | 🔅 64 % 🔲 <sup>,</sup>                                    |
|-------------------------------------------------|-----------|-------------------------------------------------------|----------------------------|----------------------------------------------------------|
| 👼 🔒 bookit.kg                                   | Ċ         |                                                       | 🗎 bookit.kg                | Ċ                                                        |
| ← Бишкек - Ош 21 февр. 1                        |           | ≡                                                     |                            |                                                          |
| правилами и ограничениями по тарифу е билетов.  | выбранных | Бишкек - Ош                                           |                            |                                                          |
|                                                 |           |                                                       |                            |                                                          |
| Стоимость                                       |           | <b>алг<sup>або</sup></b> Эйр Манас -<br>Boeing 737-40 | - ZM 195<br>00             | 15 KG                                                    |
| Категория Тариф Таксы Сумма Кол-во<br>пассажира | Итого     | Пт, 21 февр.                                          |                            | Пт 21 февр.                                              |
| Взрослый 837.9 499.6 1337.5 1                   | 1337.5    | <b>18:45</b><br>Манас (FRU)<br>Бишкек, Кыргызстан     | <i>50мин</i><br>Международ | <b>19:35</b><br>(ный Аэропорт Ош (OSS)<br>Ош, Кыргызстан |
|                                                 |           |                                                       |                            |                                                          |
| Сборы:                                          | Осом      | Оплата заказа {                                       | 579-159-179                |                                                          |
| Сумма к оплате: 1                               | 338 сом   |                                                       |                            |                                                          |
| ,<br>,                                          |           | Эконом, 15 KG                                         |                            |                                                          |
| Сумма 1                                         | 338 сом   | Пассажиры                                             |                            | IVANOV IVAN i                                            |
|                                                 |           |                                                       |                            |                                                          |
|                                                 |           | Сумма                                                 |                            | 1338 сом                                                 |
| Забронировать                                   |           | Сборы:                                                |                            |                                                          |
|                                                 |           | Сумма к оплате:                                       |                            | 13                                                       |
|                                                 |           |                                                       |                            | $\frown$                                                 |
| C         G         1                           | •••       | $\langle \rangle$                                     | G                          | 1 •••                                                    |

#### Далее выберите вид терминала, с которого будете оплачивать УМАЙ - QUICKPAY - Terem pay Нажмите кнопку «Оплатить»

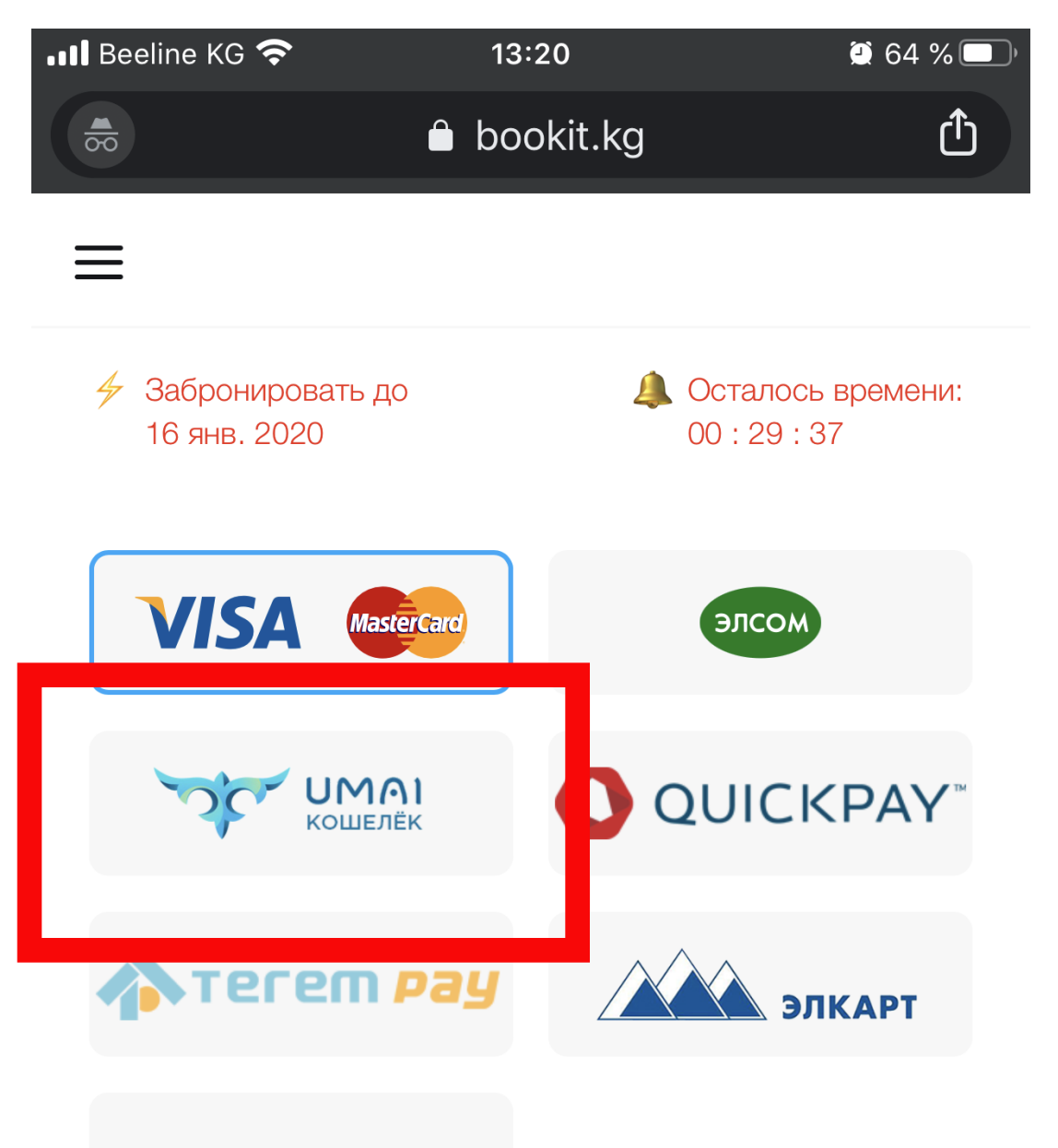

Списать со счета

Выбирая тот или иной способ оплаты Вы соглашаетесь со всеми правилами указанными в разделе Оплата авиабилетов и суммой к оплате по заказу. После оформления авиабилета денежные средства будут автоматически списаны с выбранного Вами инструмента оплаты. Возвр денежных средств осуществляется на счет в

G

 $\left(1\right)$ 

 $\bullet \bullet \bullet$ 

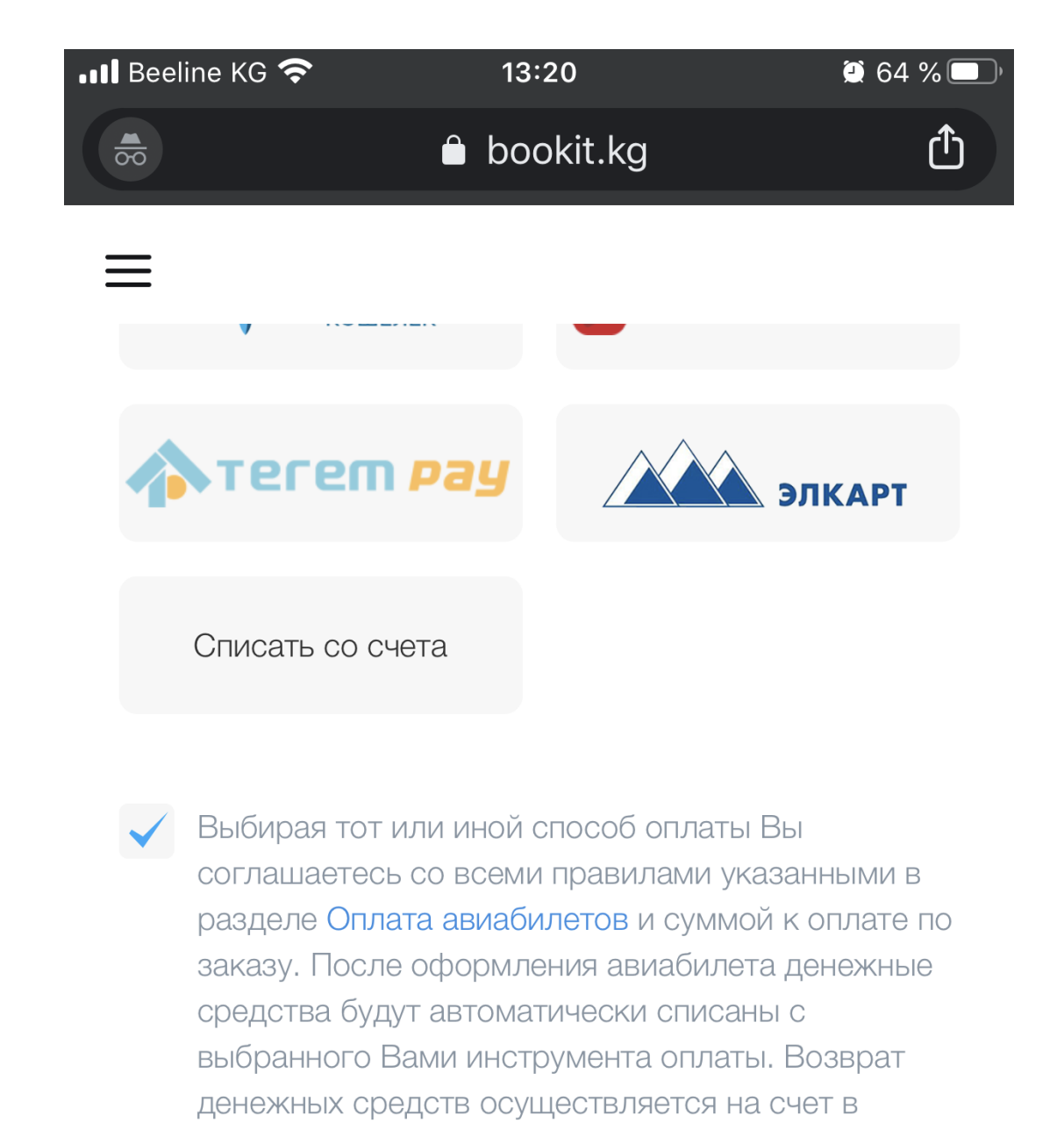

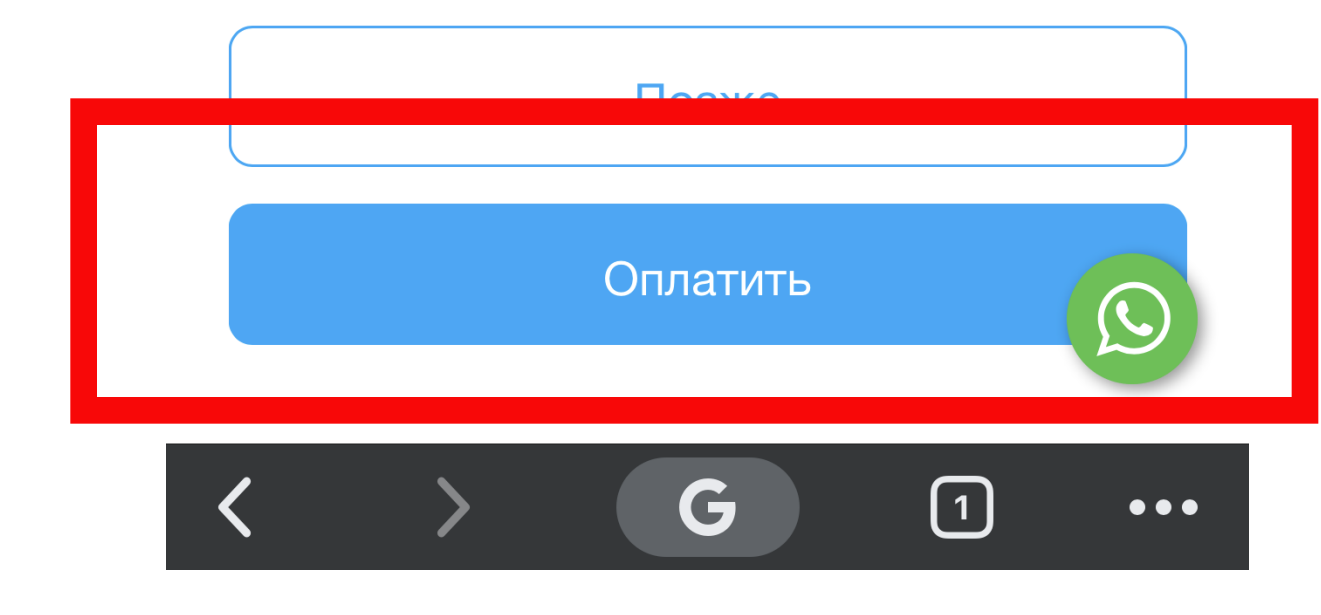

личный кабинет.

## Затем появится «Номер заказа», который нужно внести в Терминале. \*Обязательно нужно выбрать Bookit

T

Balance

Suppitore Google P

Balan e

Balance

Игры и

развлечения

Электронные

деньги

Налоги

Поддержка: 0774 110022

Balance

App Store Soogle Pr

🏫 Домой

огашение ктедита одо "дос-коналобонк" Погашение кредита DC

avtonalog.ko

TaxiCredit

Developer

МКК "Агрофинанс"

3

The

ppa

Аманат 2.0

Q

| Beeline KG 3G 14:44                                                                                                    | 60 % 🔲             | UMAI<br>№ терминала: 3652              | <ul> <li>Отправляйте пока</li> <li>Привязывайте ли</li> <li>Проверяйте задол</li> <li>Оплачивайте</li> </ul> | ізания за газ<br>цевой счет<br>іженность  |
|----------------------------------------------------------------------------------------------------|--------------------|----------------------------------------|----------------------------------------------------------------------------------------------------|-------------------------------------------|
| 🔒 bookit.kg                                                                                                    | Ċ                  | Русский                                | Выберите услугу                                                                                              | или операто                               |
| Инструкция по оплате в терминале                                                                                                    | ×                  | UMAI<br>Umai Wallet                    | MenaCom<br>AurTelecom                                                                                        | Beeline<br>Modernewaan canare<br>Beeline  |
| ВАШ НОМЕР ЗАКАЗА ДЛЯ ОПЛАТЫ ЧЕ<br>ТЕРМИНАЛ                                                                                                    | EPE3               | Мобильные операторы                    | Финансовые                                                                                                   | коммунал<br>услугі<br>Зарубеж             |
| 579-764-740                                                                                                    |                    | Другие услуги                          | услуги Услуги Телевидение                                                                                    | Социаль сети                              |
| Сумма к оплате: 2034 сом                                                                                                    |                    |                                        | Помощь Ко                                                                                                    | пия чека                                  |
| КОМИССИЯ U СОМ<br>Итого к оплате: 2034 сом<br>• Оплатить можно через терминалы UMAI или UMA                                                                                                    | d                  | имаі<br>№ терминала: 3652              | <ul> <li>Отправляйте пок</li> <li>Привязывайте ли</li> <li>Проверяйте задо</li> <li>Оплачивайте</li> </ul>   | азания за газ<br>іцевой счет<br>лженность |
| <ul> <li>Раздел на терминале или мобильном кошельке "(</li> </ul>                                                                                                    | Эн-                |                                        | Выберите услугу                                                                                              | / для оплат                               |
| лайн покупки" <ul> <li>Оплатить необходимо до 23 янв. 2020, 14:02</li> <li>В случае неоплаты бронь аннулируется</li> </ul>                                                                                          |                    | ⇒πλετ CASH<br>MΦK "Fast Cash"          | Безопасный город штрафы с                                                                                    | м запк<br>Банк Кыргызс                    |
| Помните, что до окончательной выписки билета авиа                                                                                                    | akom-              | эрдеол ани<br>КО<br>МФК "Капитал плюс" | € Штиник<br>Колдения<br>Банк Бай-Тушум погашение к                                                           | DosTek Grou                               |
| пания имеет право в одностороннем порядке аннули<br>вать бронь и снимать места, переносить рейсы и мен<br>расписание и стоимость авиабилета. Бронь - это не с<br>процентная гарантия стоимости и наличия мест. Об з | ро-<br>нять<br>ста | Circor<br>Bookit                       | Cincourt<br>Bookit Agent                                                                                     | PayBox Mono                               |
|                                                                                                    |                    | Toi.kg                                 | <b>© АБН</b><br>МКК "АБН"                                                                                    | ыныны<br>ыме<br>Биринчи МФ                |
| < > G 9                                                                                                    | •••                |                                        |                                                                                                    |                                           |

#### После этого внести ваш «Номер заказа», потом отобразятся данные вашего билета. Потом нужно внести оплату!

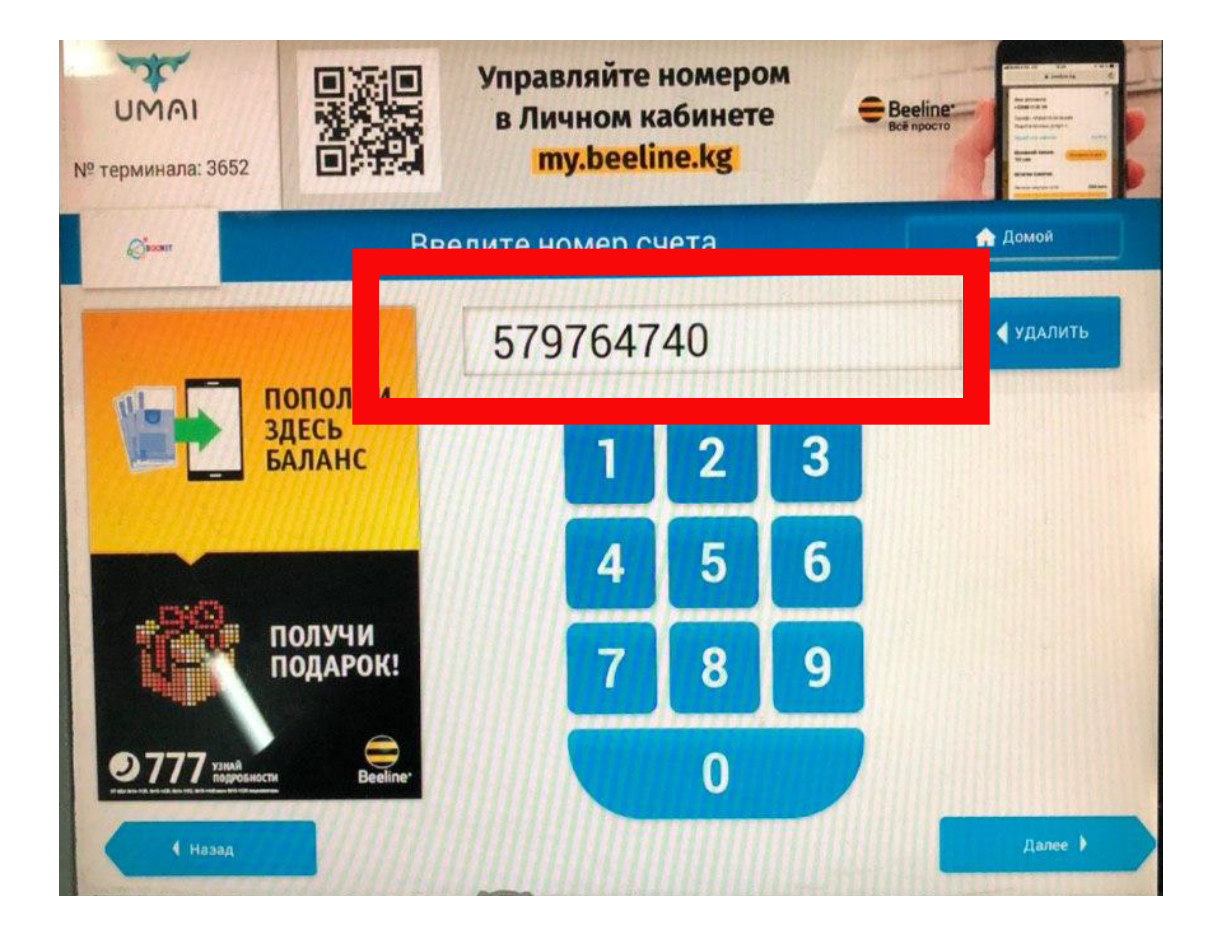

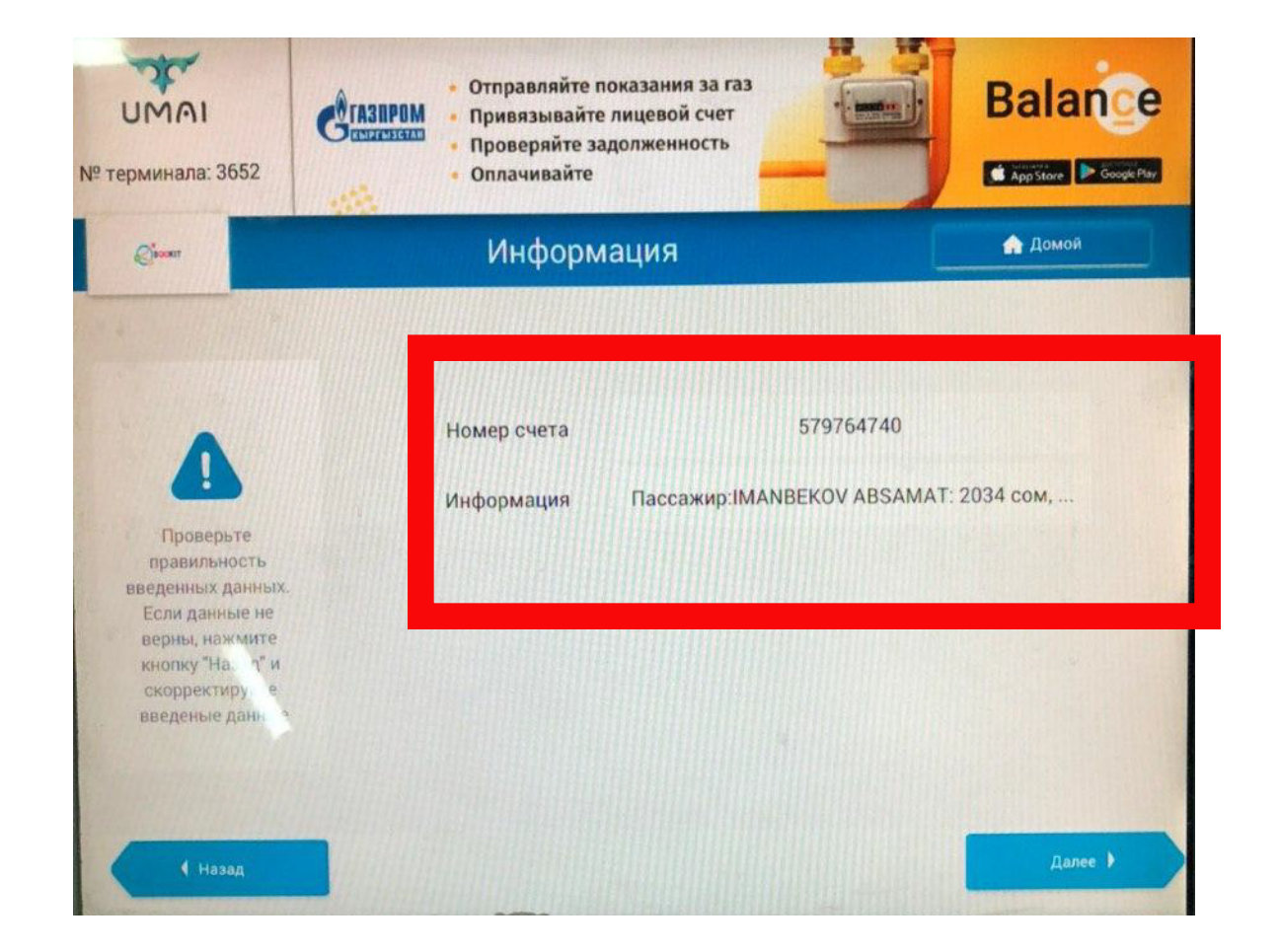

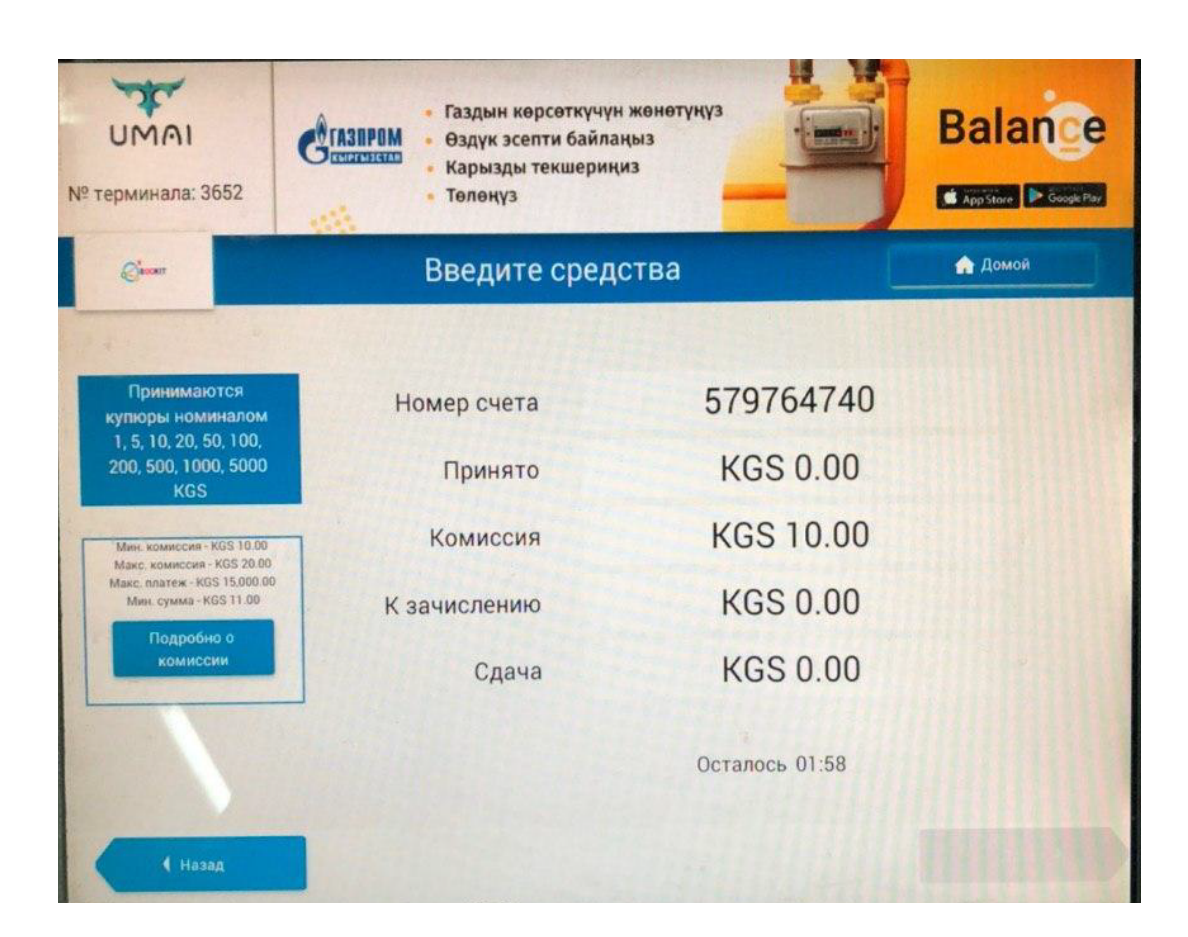

#### После внесения оплаты, на сайте bookit.kg у вас появится «Маршрутная квитанция» - это значит, что билет выкуплен.

| Ваш электро                                                                  | МАРШРУТНАЯ КВИТАНЦИЯ<br>Ваш электронный билет хранится в нашей электронной базе данных системы бронирования. |                                           |                                                                 |
|------------------------------------------------------------------------------|----------------------------------------------------------------------------------------------------|-------------------------------------------|-----------------------------------------------------------------|
| Номер зака<br>576-044                                                        | <sup>за</sup><br>4-337                                                                                       | Номер брони<br>IYFL71                     |                                                                 |
| Оформлен<br>ИАТА<br>Телефон<br>Email<br>Дата                                 | Bookit LLC, Chingiz Aitmatov 7<br>66320155<br>+996 (312) 671-200<br>support@bookit.kg<br>11 дек. 2019        | 73/1 ave.                                 |                                                                 |
| AIPERI AL<br>Номер билета:<br>Тип пассажира:                                 | IBAEVA<br>07К2400911201<br>Взрослый                                                                          | Номер документа: ID1169470<br>Багаж: 15KG |                                                                 |
| тез Д<br>Avro R<br>Сб, 28 дек.<br><b>16:45</b><br>ош (OSS)<br>Ош, Кыргызстан | жет - ДЖ 120<br>J85 Avroliner<br>40м                                                                         | ШН                                        | Сб 28 дек.<br><b>17:25</b><br>Манас (FRU)<br>Бишкек, Кыргызстан |
|                                                                              | 7д 21ч 50мин пересай                                                                                         | дка в городе Бишкек                       |                                                                 |

#### ДАННЫЕ О БИЛЕТЕ

| Ограничения   |                                       |
|---------------|---------------------------------------|
| Расчет тарифа | ОШШ БИШ ДЖ 2500КГС БИШ ОШШ ДЖ 2300КГС |
| Форма оплаты  | Карта Visa/Mastercard                 |
| Тариф         | 4 800.00                              |
| Сборы         | 162.00                                |
| Итого         | 4 962.00                              |
|               |                                       |

# По ссылкам вы можете посмотреть карту расположении Терминалов:

UMAI - https://umai.kg/terminal-map

QUICKPAY - https://2gis.kg/bishkek/search/Quickpay

TEREMPAY https://2gis.kg/bishkek/branches/70000001027013101?m=74.6149 3%2C42.871912%2F12